## Инструкция по установке ISMTB-LZ-MINI

## Инструкция по установке

- 1. Установка продукта
- 2. Калибровка температуры
- 3. Использование на месте
- 4. Обновление программного обеспечения продукта

## 1. Установка продукта

- 1. Установите черный корпус на штатив, надежно закрепите его и держите черный корпус в горизонтальном положении. Центральная точка черного тела должна быть 1,5 метра над землей.
- 2. После завершения установки подключите черный корпус к кабелю питания, а затем прогрейте черный корпус в течение 5 минут. Его можно использовать после достижения заданной температуры по умолчанию.

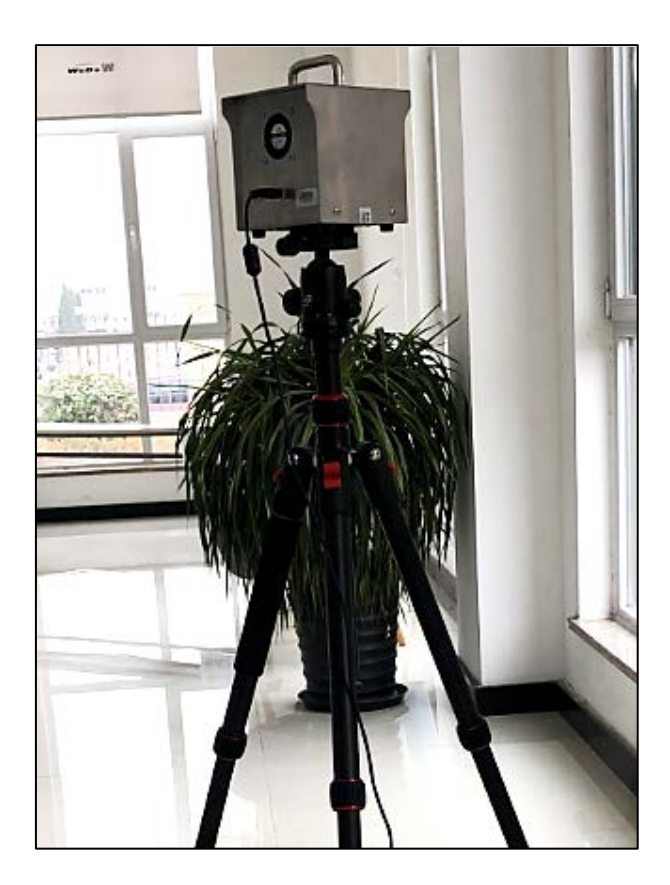

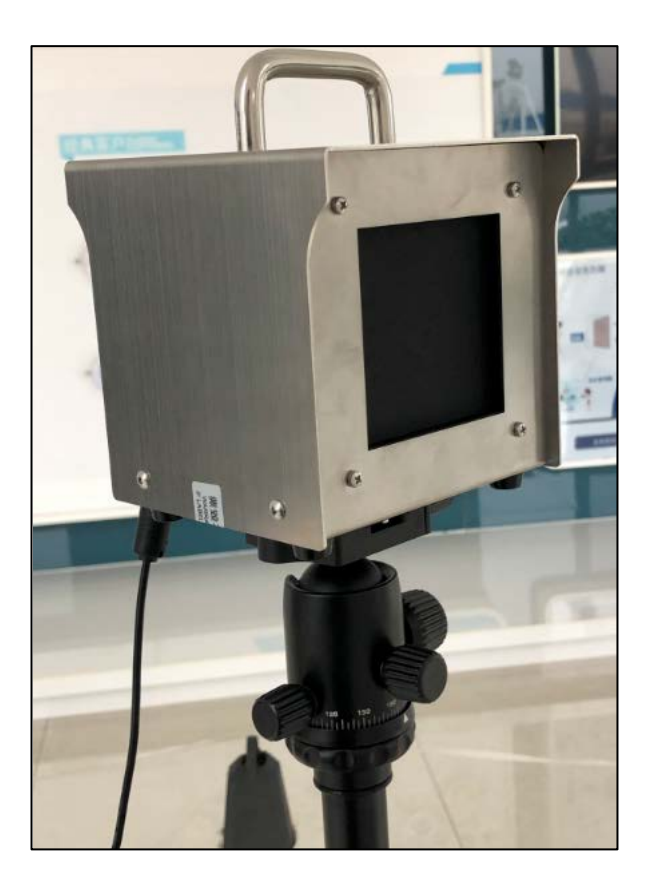

- Высота установки интегрированного устройства обнаружения температуры лица и тела: 1,35 ~ 1,60 метра.
  Рекомендуется поддерживать одинаковую высоту черного тела и устройства. Рекомендуемая высота составляет 1,50 метра.
- 4. Расстояние между устройством и черным телом должно составлять 1 метр. Между устройством и черным телом не должно быть препятствий. После установки подключите кабель питания устройства.

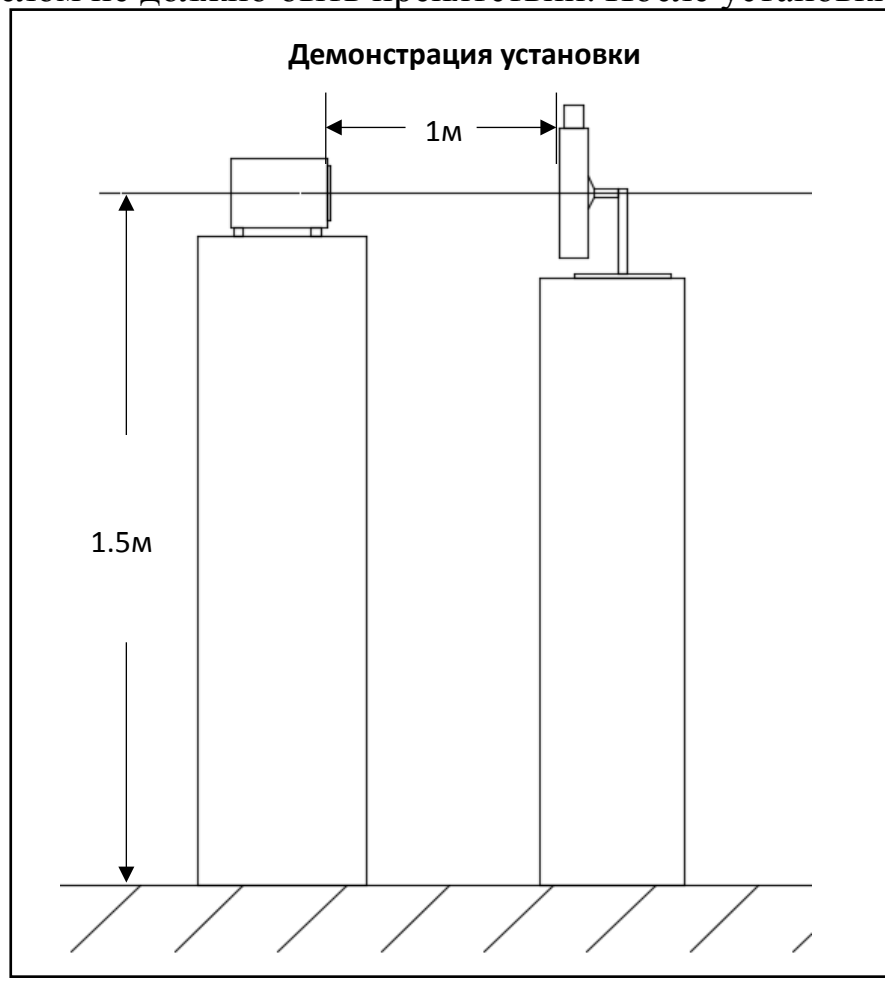

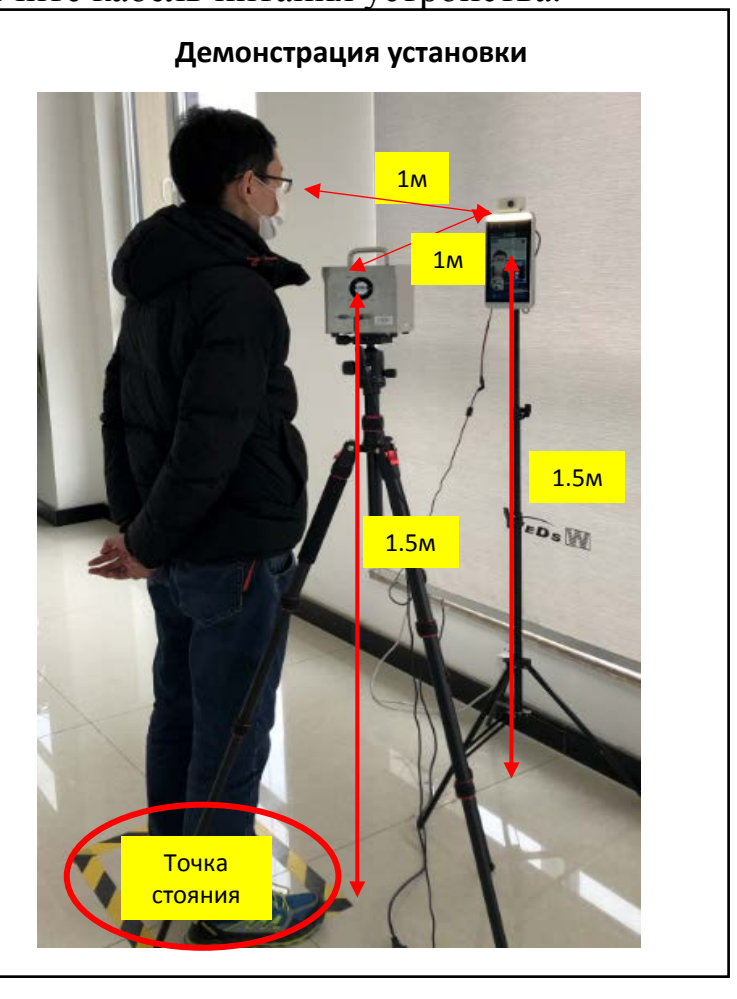

5. Точка стояния для измерения температуры должна быть помечена для облегчения работы пользователя, а расстояние между точкой стояния и интегрированной машиной должно составлять 1 метр.

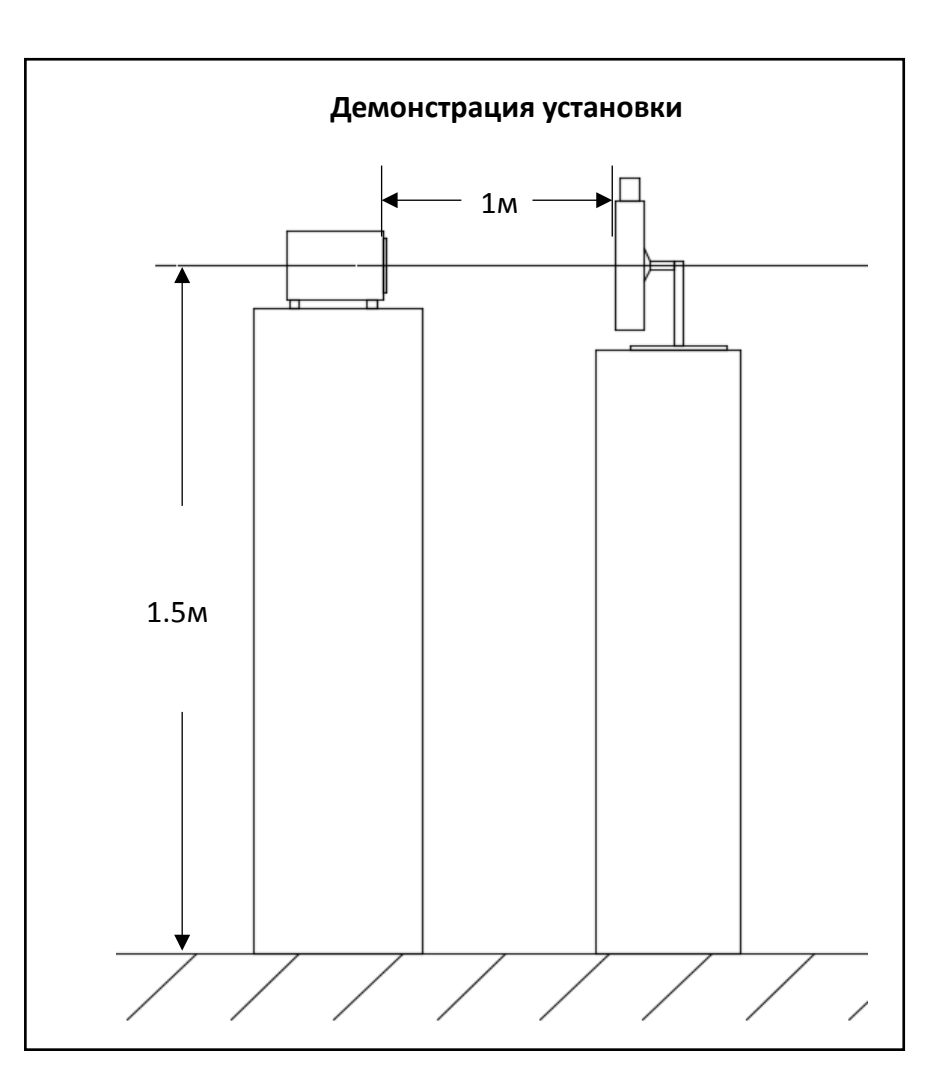

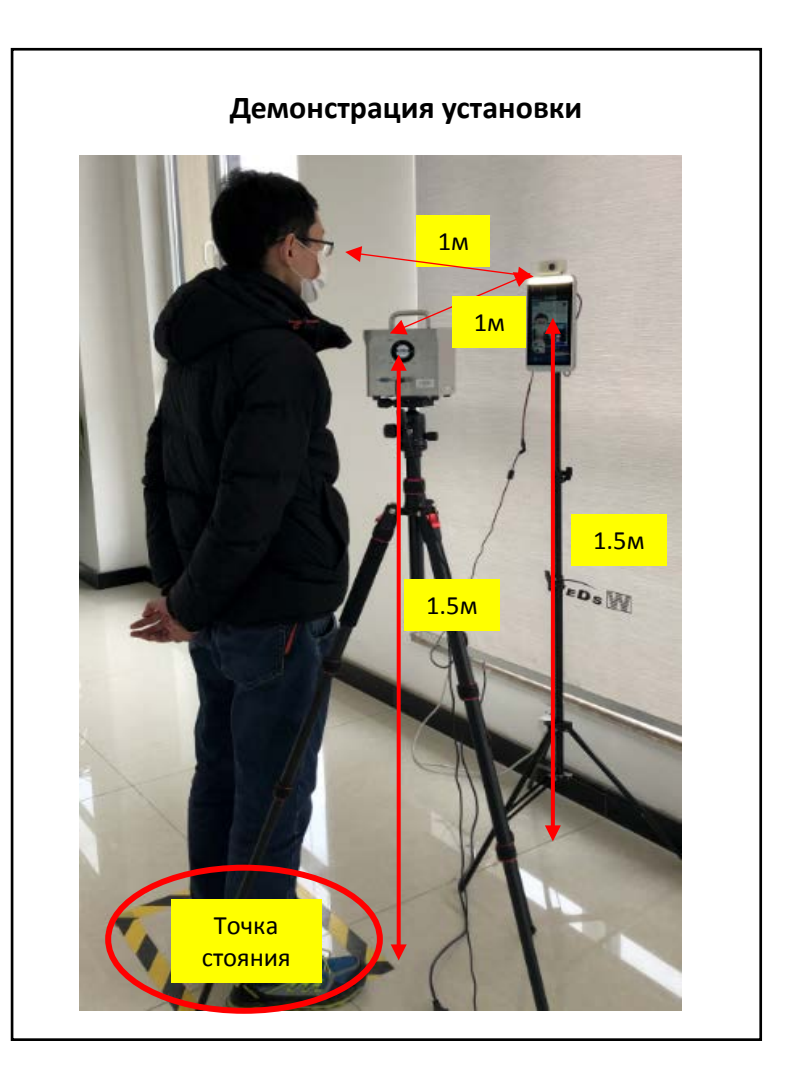

- 6. Устройство и черное тело должны быть установлены на одной стороне, а пользователь должен стоять на другой стороне. Пользователь и черное тело должны находиться на одном расстоянии (1 метр) от устройства.
- 7. Для облегчения работы пользователя на земле должна быть отмечена точка стояния в соответствии с описанным расстоянием, а пользователь должен стоять и проходить проверку температуры тела в точке стояния.

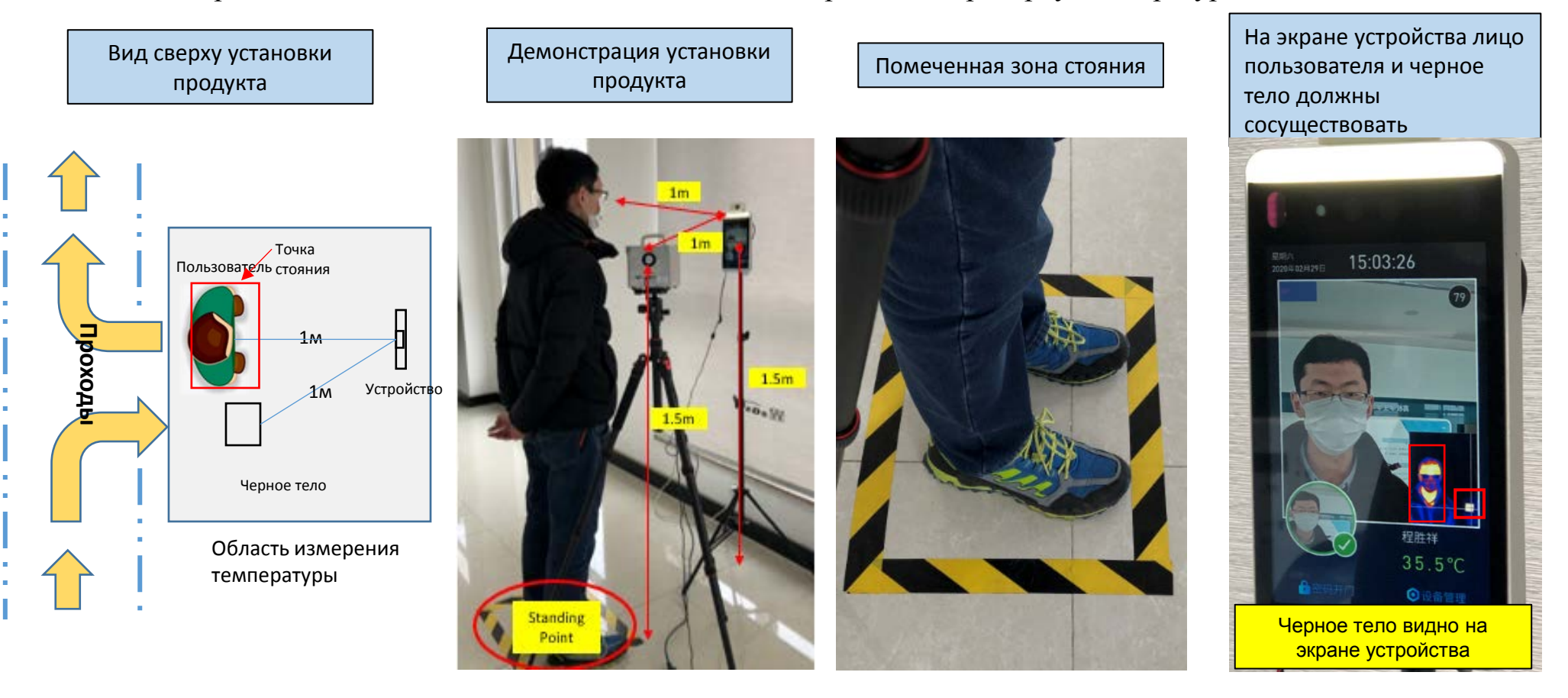

8. Излучающая поверхность черного тела должна быть направлена прямо на камеру. Черное тело должно быть видно на экране измерения температуры устройства. Черное тело нельзя разместить на одной оси с устройством. Вы можете видеть как черное тело, так и лицо пользователя на экране устройства.

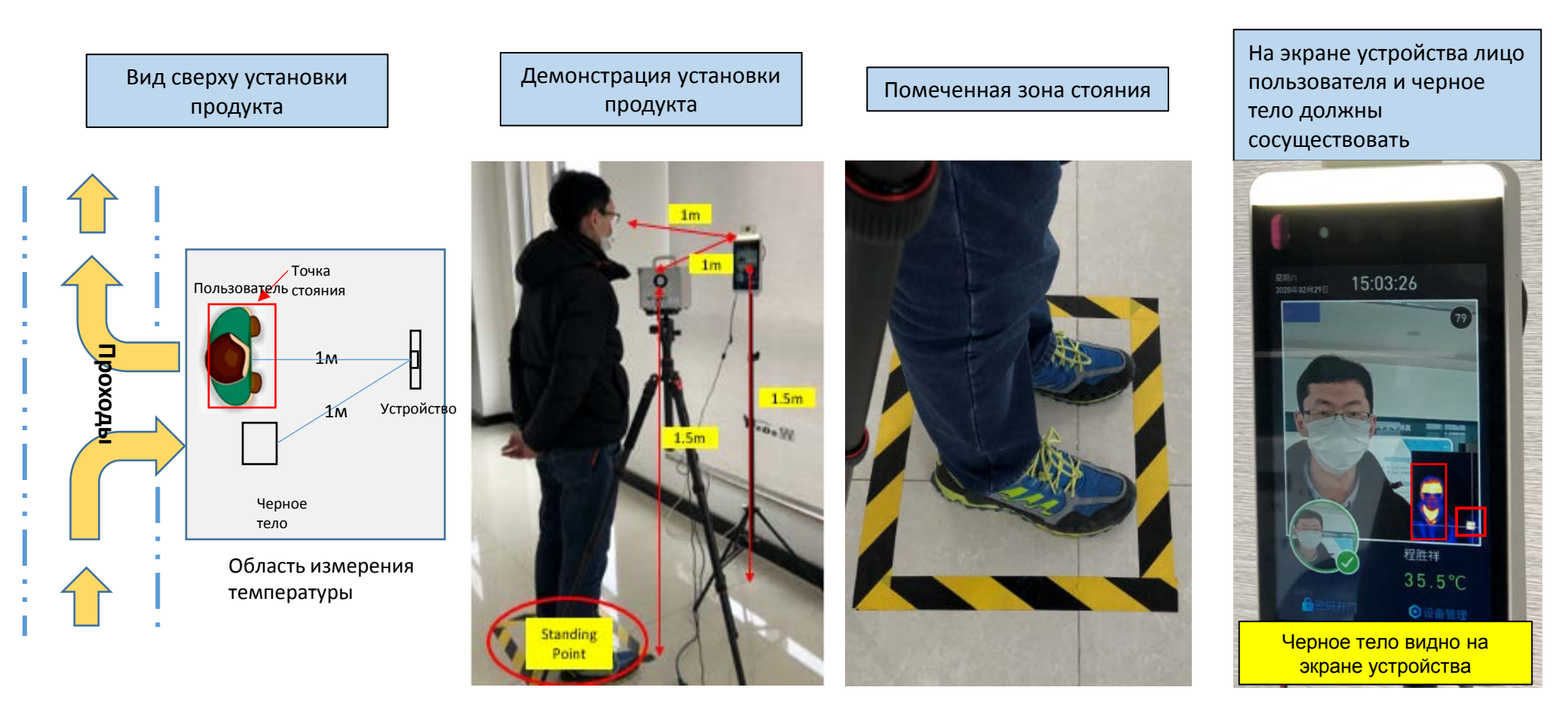

2. Калибровка температуры

#### установки

1. После включения устройства появится экран значка, затем нажмите «Управление устройством»

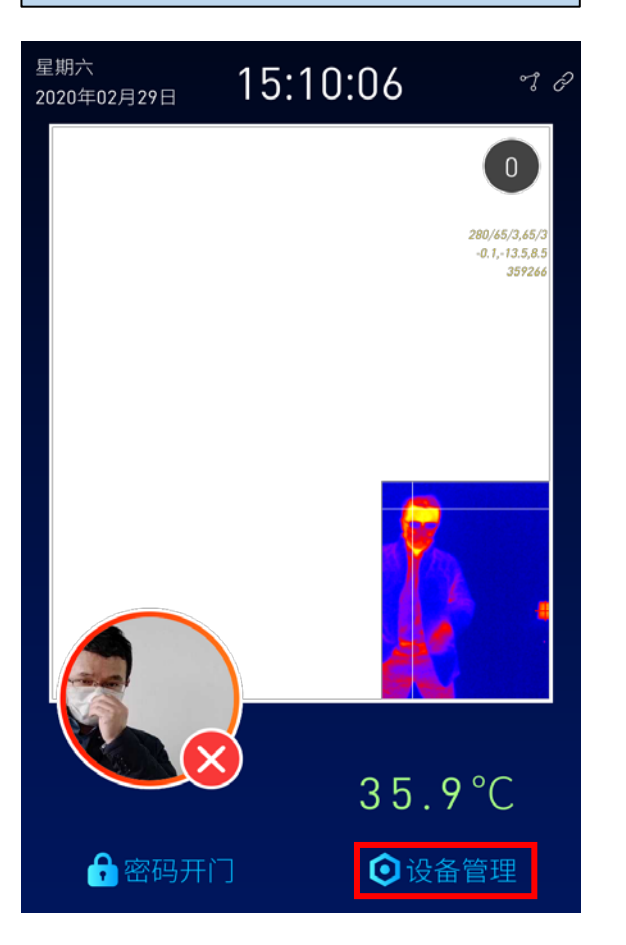

2. Введите пароль по умолчанию «0000» и нажмите «ОК»

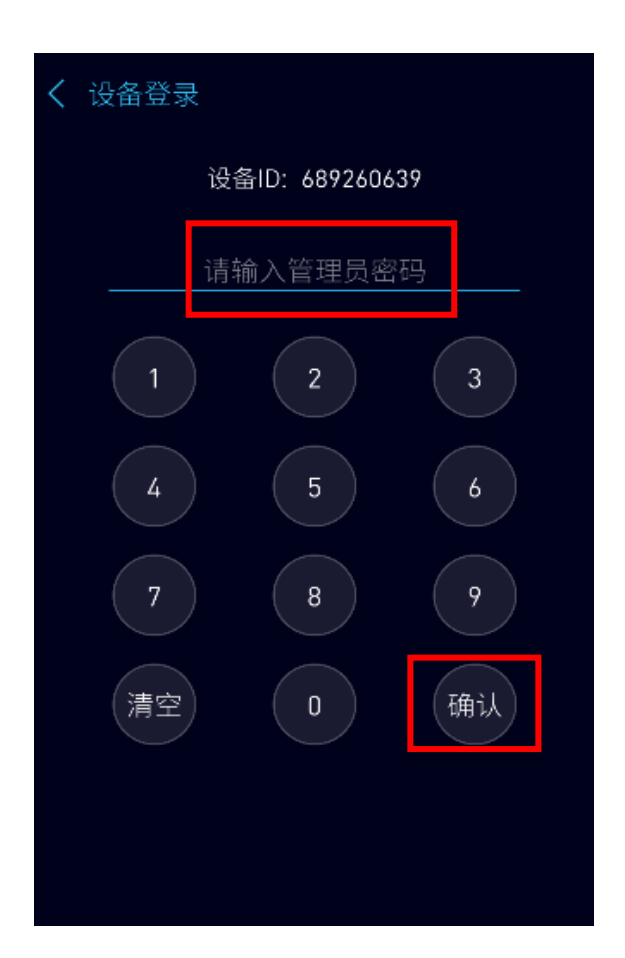

3. Затем выберите «Управление устройством»

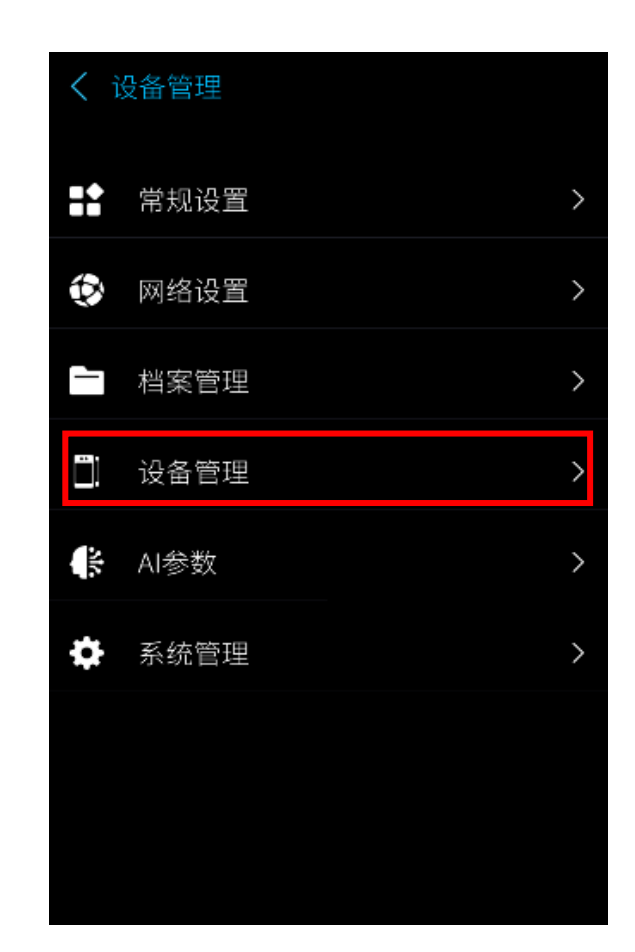

### Калибровка температуры --- одноточечная калибровка на месте

#### установки

4. Нажмите «Расширение

устройства»

| ✔ 设备管理  |        |   |
|---------|--------|---|
| 韦根模式    | 韦根输入   | > |
| 卡种设置    | IC+CPU | > |
| 人脸触发模式  | 自动感应触发 | > |
| 联机考勤模式  |        |   |
| 设备休眠    | (      |   |
| 卡号转换规则  |        | > |
| 继电器动作时间 | 300 毫秒 | > |
| 设备扩展    |        | > |
|         |        |   |

5. Откройте «Включить черное тело», а затем нажмите «Коррекция одной точки»

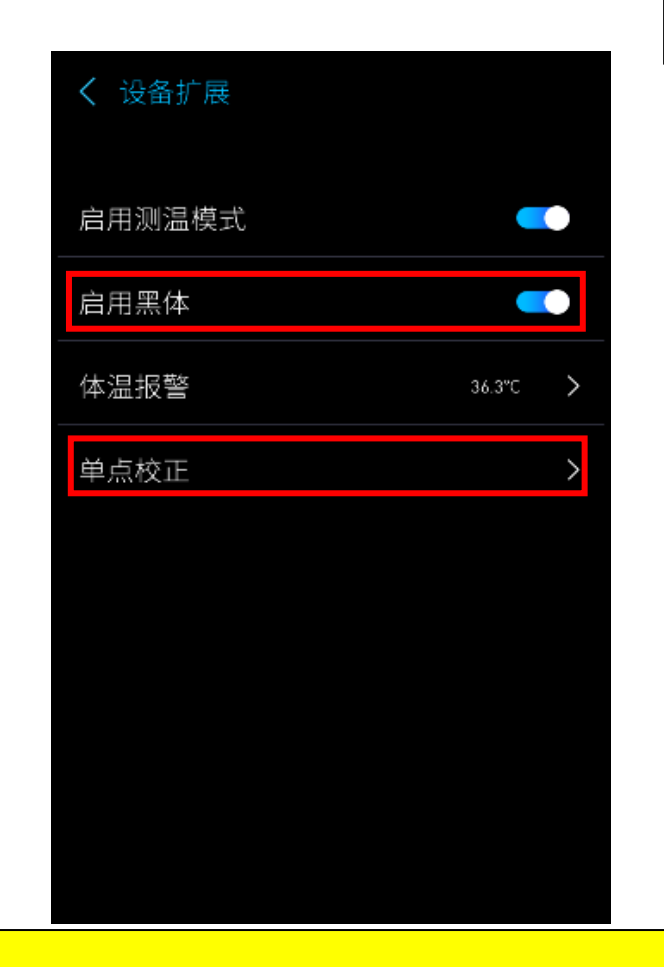

6. Нажмите «Настройка температуры черного тела», введите «30», а затем нажмите «Начать калибровку». Через 5 секунд «Измеренная температура» стабильна, нажмите «Сохранить параметры калибровки»

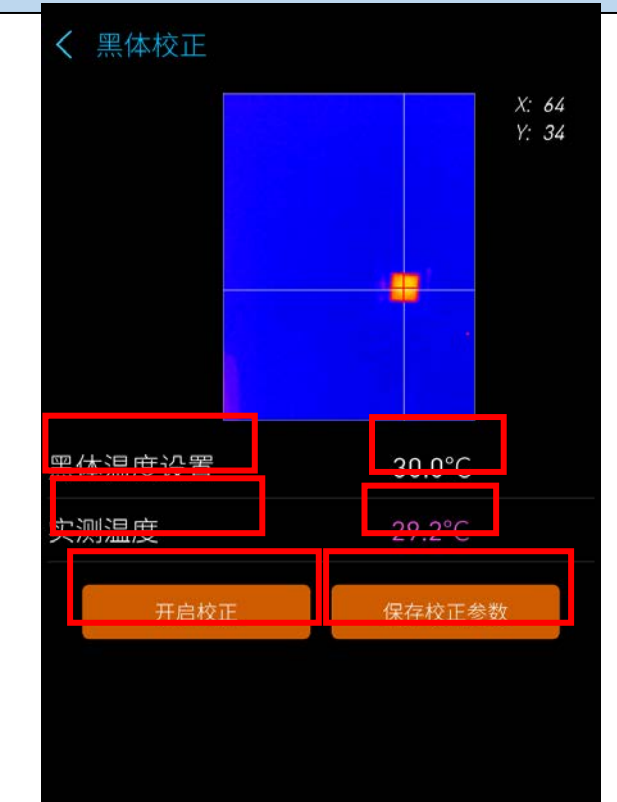

#### Примечания:

По умолчанию температура черного тела составляет 30 °C. После выключения черного тела его нужно прогреть в течение 5 минут. После того, как температура черного тела стабилизирована, температуру можно скорректировать.

После запуска калибровки подождите 5 секунд, подождите, пока значение «Измеренная температура» не станет стабильным и значительных изменений не произойдет, затем нажмите «Сохранить».

## 3. Использование на месте

Способ 1: использовать с черным телом

- 1. После успешной корректировки температуры на экране устройства в правом нижнем углу появится красный крест. Это координаты положения черного тела, которые сохраняются во время температурной коррекции, и положение фиксируется.
- 2. В этот момент устройство в норме, и тест температуры может быть начат.

Координаты

черного тела

3. Пользователь должен стоять в отмеченной точке стояния при проверке температуры. Лицо пользователя и черное тело должны быть видны на экране устройства одновременно.

Координаты положения черного тела

请看摄像头

密码开门

◎ 设备管理

Область измерения температуры

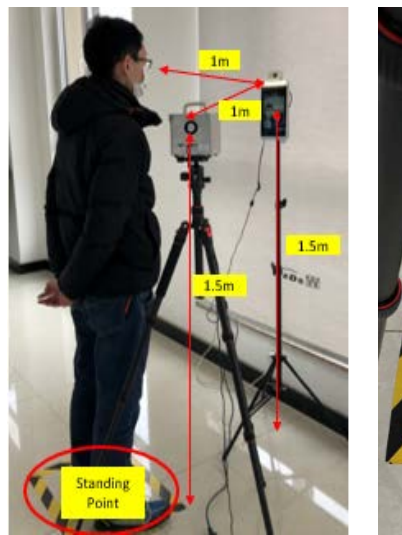

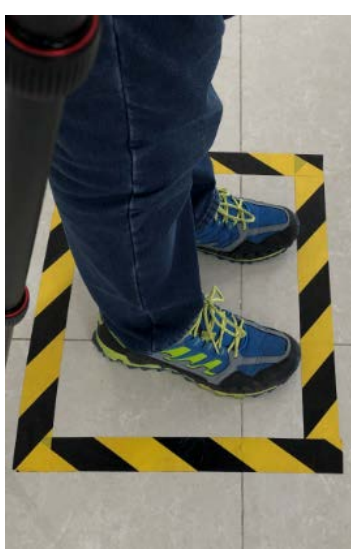

На экране устройства лицо пользователя и черное тело должны сосуществовать

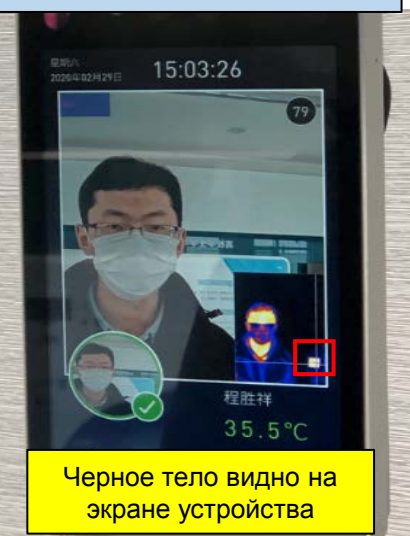

- 4. После установки устройства и черного тела относительное положение не может быть изменено случайным образом. Если положение черного тела было случайно изменено, вам нужно всего лишь обратиться к красному кресту на экране устройства, чтобы переместить черное тело, чтобы инфракрасное изображение черного тела на экране устройства просто выровнялось с красным крестом без повторной калибровки.
- 5. Если вышеуказанная операция все еще не соответствует температурному тесту, выполните повторную калибровку температуры.

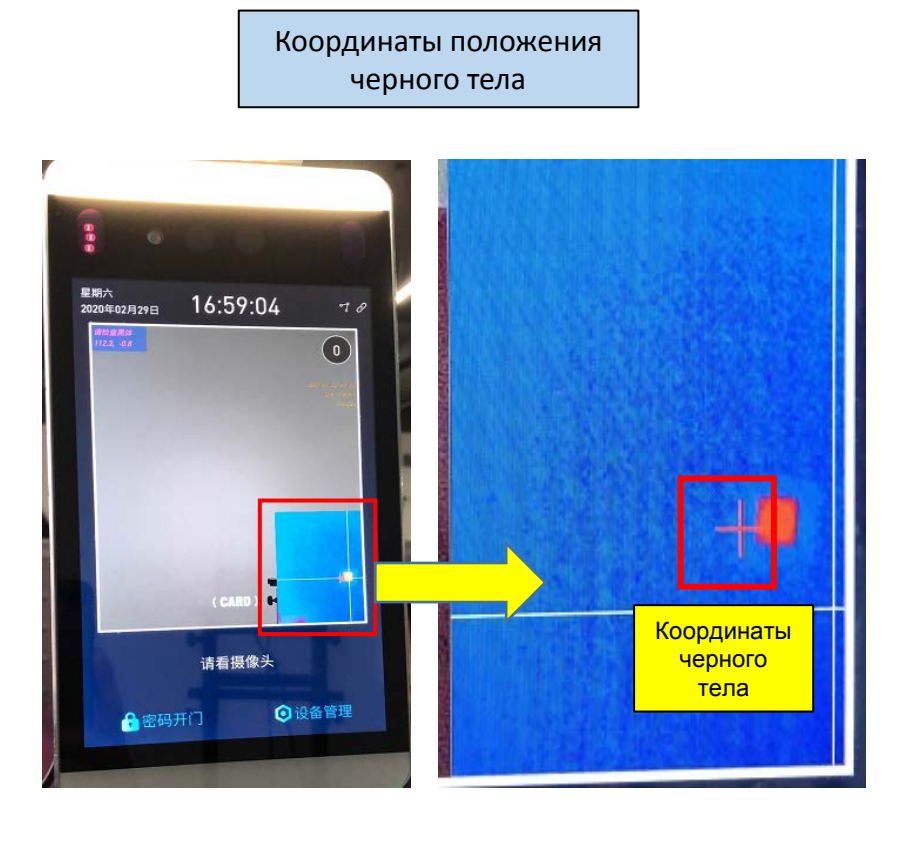

Переместите положение черного тела, чтобы выровнять инфракрасное изображение черного тела с координатами

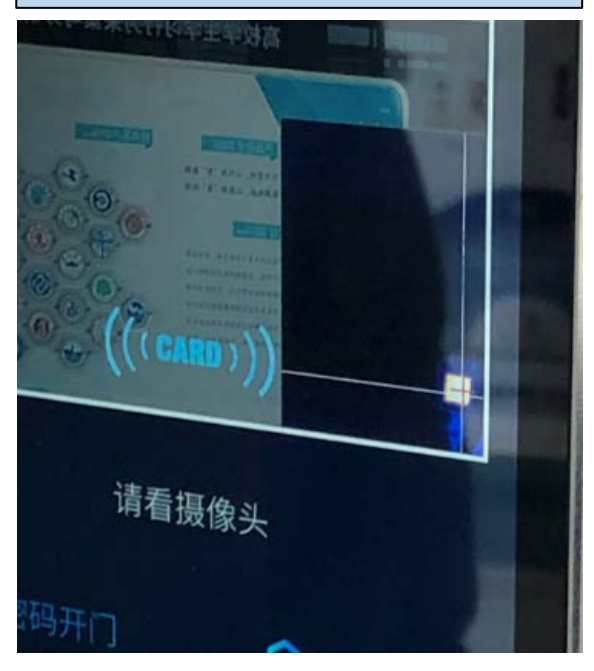

## 3. Использование на месте

Способ 2: использовать без черного тела

### Использование на месте --- Использование без черного

- Телюсле завершения калибровки температуры на месте, если температурный тест стабилен, вы также можете снять черное тело для измерения температуры.
- 2. Следуйте инструкциям по калибровке температуры, перейдите в «Опции расширения устройства» и закройте кнопку «Включить черное тело».
- 3. Человек входит в зону измерения температуры для проверки температуры тела.

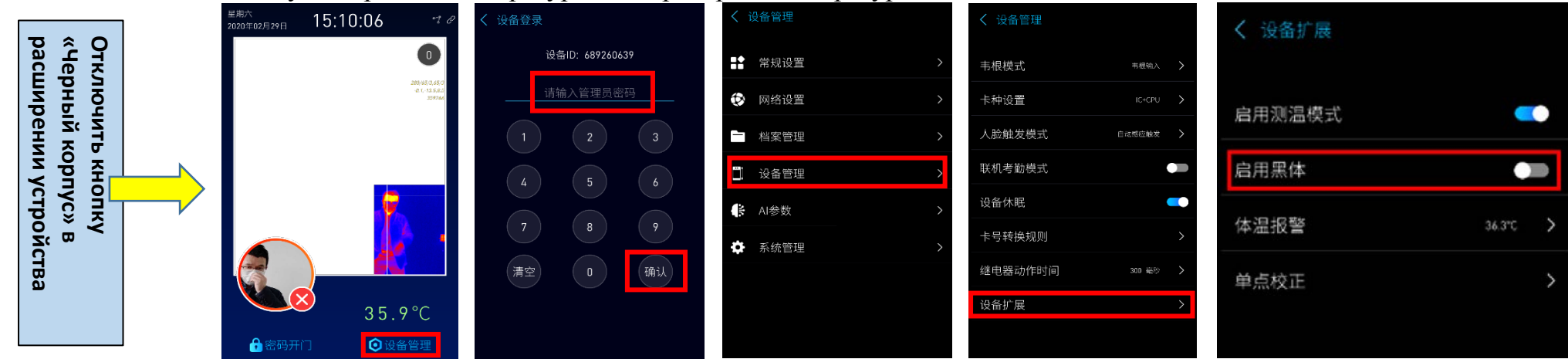

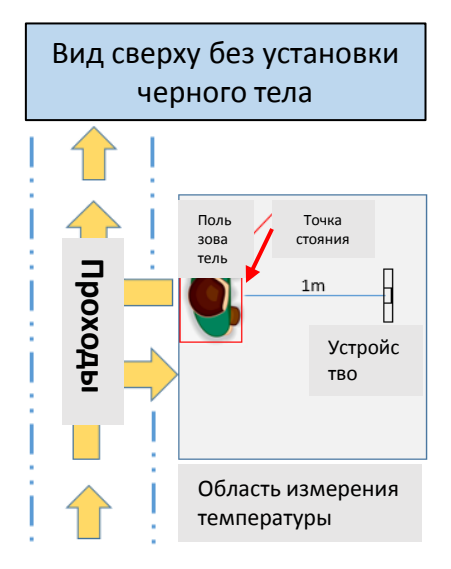

Точка измерения температуры

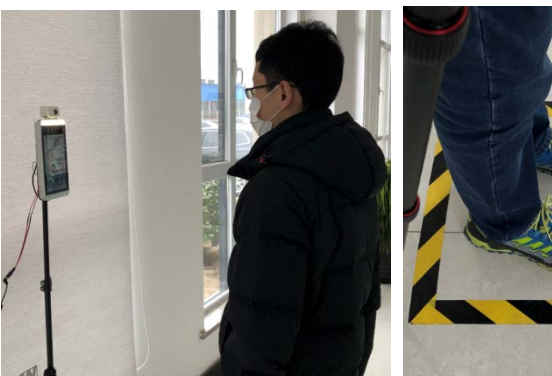

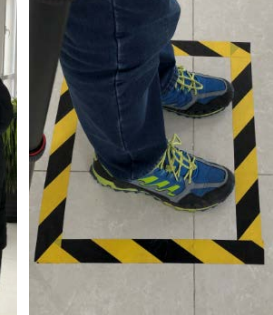

# 4. Обновление программного обеспечения продукта

Способ 1: встроенное обновление через Интернет

## Обновление версии продукта N8 --- встроенное обновление через Интернет

- 1. Перед обновлением убедитесь, что компьютер и продукт подключены к сети нормально
- 2. Войдите в браузер на компьютере, введите IP-адрес продукта в адресной строке и введите следующий формат:

http://xxx.xxx.xxx [: 80], после чего появится экран входа в систему, введите пароль (по умолчанию 0000), а затем

| нажи | мите «Вой                | ти».                                                 |                  |             |            |                    |                 |         |             |          |
|------|--------------------------|------------------------------------------------------|------------------|-------------|------------|--------------------|-----------------|---------|-------------|----------|
|      | СС                       | http://10.20.15.21/static/web/index.html#/loginality | n                | Ē           | ~ 点此搜索     | Q                  | 🐰 - 📵           | - 🥑 - 🚦 | ₽<br>₽<br>₽ | $\equiv$ |
|      | <mark>夫</mark> 收藏 🗸 🐰 百度 | Ввести IP-адрес продукта в адресной                  | M 山东威尔 🔟 Face    | e++ 🤰 Qt輸入i | 🧕 N8 界面  🧕 | N8 - 界) 👌 Python \ | <b>O</b> GitHub | 🗋 山东省2( | 微信公众        | >>       |
|      | 简体中文 🔻                   | строке браузера                                      |                  |             |            |                    |                 |         |             |          |
|      | L                        |                                                      |                  |             |            |                    |                 |         |             |          |
|      |                          |                                                      |                  |             |            |                    |                 |         |             |          |
|      |                          |                                                      |                  |             |            |                    |                 |         |             |          |
|      |                          |                                                      |                  |             |            |                    |                 |         |             |          |
|      |                          |                                                      | 欢迎使              | 用           |            |                    |                 |         |             |          |
|      |                          |                                                      |                  |             | -          |                    |                 |         |             |          |
|      |                          |                                                      | <b>∂  </b> ••••• |             | Введ       | дите пароль        |                 |         |             |          |
|      |                          |                                                      | 登录               |             | устр       | лчанию: 0000)      | 5110            |         |             |          |
|      |                          |                                                      |                  |             |            |                    |                 |         |             |          |
|      |                          |                                                      | 提示:密码为设备管理密码,默   | 钪 : 0000    |            |                    |                 |         |             |          |
|      |                          |                                                      |                  |             |            |                    |                 |         |             |          |
|      |                          |                                                      |                  |             |            |                    |                 |         |             |          |

3. После входа в систему появляется следующий интерфейс, указывающий, что устройство успешно подключено, и затем щелкните элемент «Информация об устройстве» в левой части страницы.

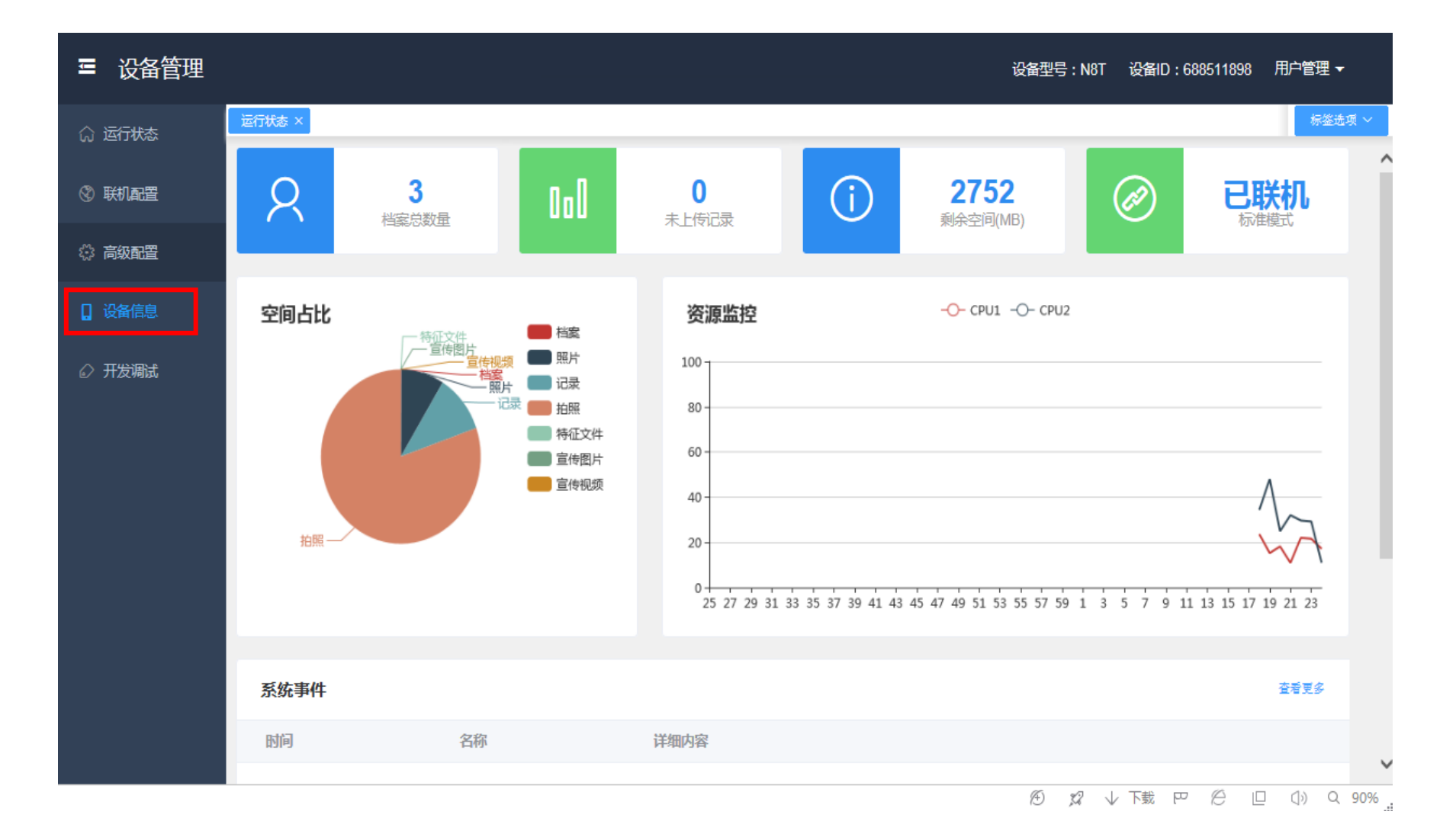

4. После нажатия кнопки «Информация об устройстве» появится следующий экран. После подтверждения текущей версии программного обеспечения, затем нажмите кнопку «Обновить».

| ■ 设备管理 |           |                                                                                                    |         | 设备型号:N8T | 设备ID:688511898 月    | 1户管理 ▼   |
|--------|-----------|----------------------------------------------------------------------------------------------------|---------|----------|---------------------|----------|
|        | 运行状态 × 设备 | 図    运行信息      WBT       NBT       88511898       1atform 2 9.1.9-V2.1.20.02.28 A&C       介段    0      九股数量    0      未上传记录    0      未上传记录    0      未上传记录    0      未上作日志    0      水山でathost 4.9.37    30.6 19062214:02.24      .50_20200205-V2.1.20.02.28       2.10_03_01_20190903_01; |         |          |                     |          |
|        | 常规信息      |                                                                                                    | 应用信息    | 运行信息     |                     | <b>^</b> |
| ③ 联机配置 | 设备型号      | N8T                                                                                                    | 档案数量 3  | 开机时间     | 2020-02-28 09:20:12 |          |
| 🔅 高级配置 | 设备ID      | 688511898                                                                                                    | 人脸数量 0  | 总空间      | 3571236864 Byte     |          |
| 日 设备信息 | 软件版本      | Platform:2.9.1.9-V2.1.20.02.28 A&C                                                                                                    | 未上传记录 0 | 剩余空间     | 2886430720 Byte     |          |
|        |           | 开级                                                                                                    | 未上传拍照 0 | 总内存      | 523087872 Byte      |          |
| ◎ 开发调试 | 以太网MAC    | 00:0C:29:09:DB:9A                                                                                                    | 未上传日志 0 | 剩余内存     | 203931648 Byte      |          |
|        | 平台版本      | Linux localhost 4.9.37                                                                                                    | 恢复出厂    | 时间校准     |                     |          |
|        | SDK版本     | 7.3.0.6 19062214:02:24                                                                                                    |         |          |                     |          |
|        | 人脸版本      | 2.5.0_20200205-V2.1.20.02.28                                                                                                    |         |          |                     |          |
|        | 单片机版本     | 02_10_03_01_20190903_01;                                                                                                    |         |          |                     |          |
|        |           |                                                                                                    |         |          |                     |          |
|        |           |                                                                                                    |         |          |                     |          |
|        |           |                                                                                                    |         |          |                     |          |
|        |           |                                                                                                    |         |          |                     |          |

### Обновление версии продукта N8 --- встроенное обновление через Интернет

5. Скопируйте файл обновления с расширением «.jap» на свой компьютер, затем в появившемся диалоговом окне нажмите «Выбрать файл обновления», найдите файл, который был скопирован, и затем выберите «Начать обновление», подождите, пока индикатор выполнения обновления достигает 100%, что означает, что обновление завершено. После завершения обновления проверьте, является ли версия программного обеспечения только обновленной версией.

| 运行状态 × 设备 | 謳×              |                                         |                 |     |                                                  |                                                  | 标签选项 ∨ |
|-----------|-----------------|-----------------------------------------|-----------------|-----|--------------------------------------------------|--------------------------------------------------|--------|
| 常规信息      |                 | 固件升级                                    |                 | ×   | 运行信息                                             |                                                  | -      |
| 设备型号      | N8T             | 设备密码:                                   | Ø               |     | 开机时间                                             | 2020-02-28 09:20:12                              |        |
| 设备ID      | 688511898       | 选择升级文件 开始升级                             | 设设备             |     | 总空间                                              | 3571236864 Byte                                  |        |
| 软件版本      | Platform:2.9.1  | 只能使用jap格式的升级包,升级过<br>升级生物可能合良致记录工作体     | 过程中请勿断电!        |     | 剩余空间                                             | 2886430720 Byte                                  |        |
| 以太网MAC    | 00:0C:29:09:D   | 「城大风可能云守虹反軍元法便<br>」 repair_hisi3516.jap | H),将II壁(1月)架(1) | 65% | Индикатор выг<br>прогресс на об<br>После заверши | олнения отображае<br>новление<br>ения обновления | т      |
| 平台版本      | Linux localhost | 4.9.37                                  | 恢复出厂            |     | проверьте, пос<br>программного                   | следняя ли версия<br>обеспечения                 |        |
| SDK版本     | 7.3.0.6 1906221 | 14:02:24                                |                 |     |                                                  |                                                  |        |
| 人脸版本      | 2.5.0_20200205  | 5-V2.1.20.02.28                         |                 |     |                                                  |                                                  |        |
| 单片机版本     | 02_10_03_01_2   | 20190903_01;                            |                 |     |                                                  |                                                  |        |
|           |                 |                                         |                 |     |                                                  |                                                  |        |

## 4. Обновление программного обеспечения продукта

Метод 2: Обновление Device Tool

- 1. Убедитесь, что компьютер и продукт подключены к сети нормально
- 2. Вам необходимо использовать инструмент обновления «Device Tool» на своем компьютере, заранее скопировать его на компьютер и затем открыть «Device Tool», появится следующий экран.
- 3. Нажмите кнопку «Поиск», и тогда все подключенные устройства будут перечислены вверху, чтобы подтвердить, является ли версия программного обеспечения перед обновлением V2.9.1. \* или выше

| Index   | IP Address  | Device state           | Operation state | Software version              | MAC Address       | Device |
|---------|-------------|------------------------|-----------------|-------------------------------|-------------------|--------|
| 1       | 10.20.1.17  | Connection successful! |                 | V2.9.1.9-build:20191122095159 | 00-0c-29-09-db-a7 |        |
| 2       | 10.20.1.19  | Connection successful! |                 | V2.9.1.9-build:20191122095159 | 00-0с-29-15-48-8Ъ |        |
| 3       | 10.1.10.30  | Connection successful! |                 | V2.9.1.9-build:20191122095159 | 00-0c-29-15-48-6e |        |
| 4       | 10.20.1.15  | Connection successful! |                 | V2.9.1.9-build:20191122095159 | 00-0c-29-15-48-7c |        |
| 5       | 10.21.27.1  | Connection successful! |                 | V2.9.1.9-build:20191122095159 | 00-0c-29-15-48-93 |        |
|         |             |                        |                 | 2、检查版本                        |                   |        |
|         |             |                        |                 |                               |                   |        |
|         |             |                        |                 |                               |                   |        |
|         |             |                        |                 |                               |                   |        |
|         |             |                        |                 |                               |                   |        |
|         |             |                        |                 |                               |                   |        |
|         |             |                        |                 |                               |                   |        |
|         |             |                        |                 |                               |                   |        |
|         |             |                        |                 |                               |                   |        |
|         |             |                        |                 |                               |                   |        |
|         |             |                        |                 |                               |                   |        |
|         |             |                        |                 |                               |                   |        |
|         |             |                        |                 |                               |                   |        |
|         |             |                        |                 |                               |                   |        |
|         |             |                        |                 |                               |                   |        |
|         |             |                        | III             |                               |                   |        |
| Check   | . All       |                        |                 | Moor Indain Persword Within   |                   | C1     |
|         | · ·         |                        |                 | i assioi d                    | Search            | Clear  |
| Jpdate  | IP Config   |                        |                 |                               | 1、搜索设备            |        |
| _][n.ex | odo         |                        |                 |                               |                   |        |
| oper    | aue         |                        |                 |                               |                   |        |
| ,,      | 1 63        |                        |                 |                               |                   |        |
| 0       | pgrade file |                        |                 |                               |                   |        |
|         |             |                        |                 |                               |                   |        |
|         |             |                        |                 |                               |                   |        |
|         |             |                        |                 |                               | Upgrad            | le     |
|         |             |                        |                 |                               |                   |        |

- 4. Скопируйте файл обновления с расширением «.dev» на свой компьютер и нажмите «Обзор», чтобы выбрать пакет обновления, который вы скопировали ранее.
- 5. Выберите устройство для обновления и нажмите «Обновить»

| dex   | IP Address     | Device state                 | Operation state | Software version              | MAC Address       | Device ( |
|-------|----------------|------------------------------|-----------------|-------------------------------|-------------------|----------|
| 1     | 10.20.1.17     | Connection successful!       |                 | V2.9.1.9-build:20191122095159 | 00-0c-29-09-db-a7 |          |
| 2     | 10.20.1.19     | Connection successful!       |                 | V2.9.1.9-build:20191122095159 | 00-0c-29-15-48-8b |          |
| 3     | 10.1.10.30     | Connection successful!       |                 | V2.9.1.9-build:20191122095159 | 00-0c-29-15-48-6e |          |
| 4     | 10.20.1.15     | Connection successful!       |                 | V2.9.1.9-build:20191122095159 | 00-0c-29-15-48-7c |          |
| 5     | 10.21.27.1     | Connection successful!       |                 | V2.9.1.9-build:20191122095159 | 00-0c-29-15-48-93 |          |
| 、点    | 击设备号前方         | 5框选中升级的设备.                   |                 |                               |                   |          |
| 试者,   | 点击"Check A     | 11",选中所有设备                   |                 |                               |                   |          |
|       |                |                              |                 |                               |                   |          |
|       |                |                              |                 |                               |                   |          |
|       |                |                              |                 |                               |                   |          |
|       |                |                              |                 |                               |                   |          |
|       |                |                              |                 |                               |                   |          |
|       |                |                              |                 |                               |                   |          |
|       |                |                              |                 |                               |                   |          |
|       |                |                              |                 |                               |                   |          |
| -     |                |                              | m               |                               |                   |          |
| Check | < A11          |                              |                 | User admin Password *****     | Search            | Clear    |
| date  | IP Config      |                              |                 |                               |                   |          |
| Voer  | ade            |                              |                 |                               | · 24-42           | 1476     |
|       |                |                              |                 |                               | 1、105年            | TAXE     |
| U     | pgrade file F: | 3388_2.9.1.9_2.3.3_V2.1.19.1 | 2.17_kuan. dev  |                               |                   |          |
|       |                |                              |                 |                               |                   |          |
|       |                |                              |                 |                               |                   |          |
|       |                |                              |                 |                               | Upgra             | de       |
|       |                |                              |                 |                               |                   |          |